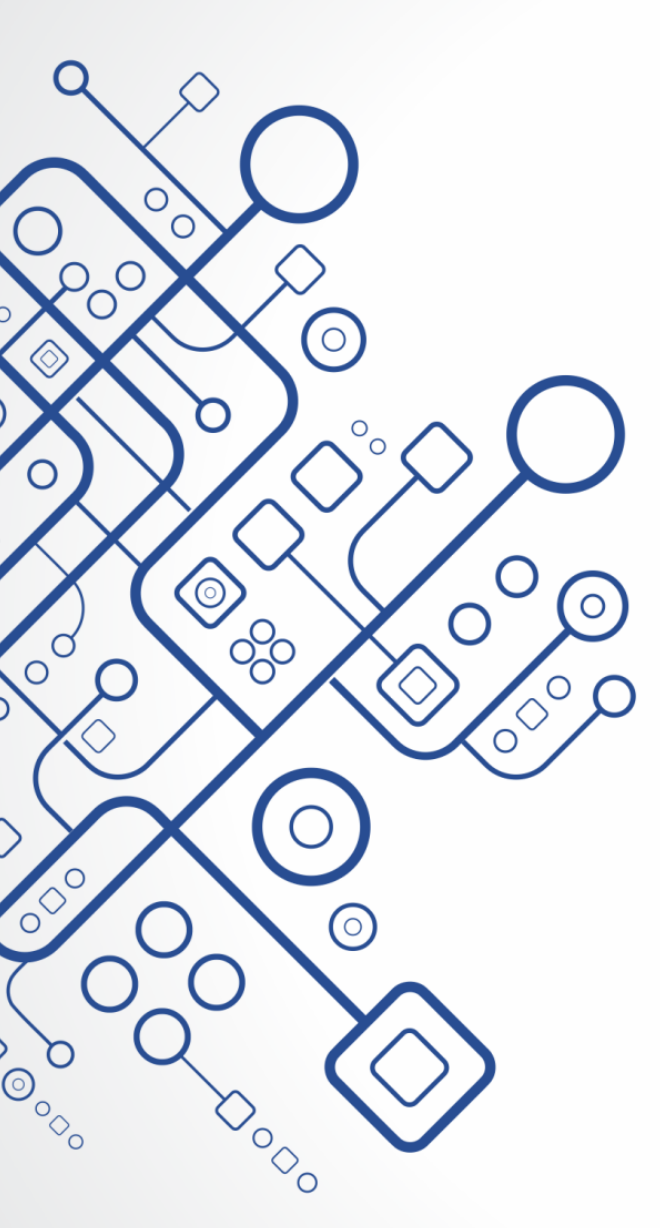

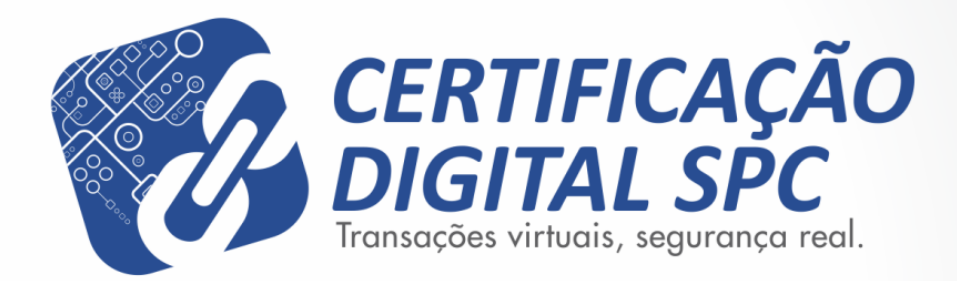

## Manual de Instalação

Software de Cartão Inteligente SafeSign 3.0.45

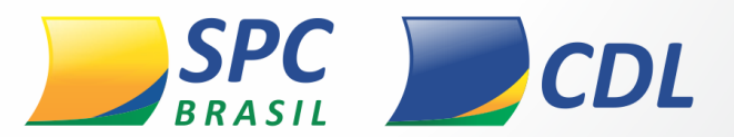

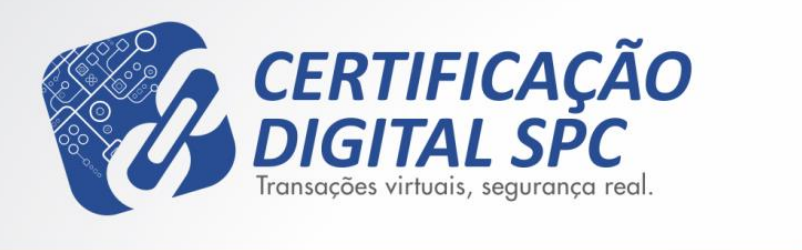

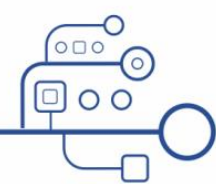

#### Comunicação Interna

Este documento foi classificado pela área de Certificação Digital e o acesso está autorizado aos clientes, visando auxiliá-los na instalação de seu produto.

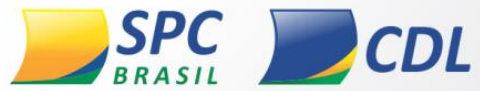

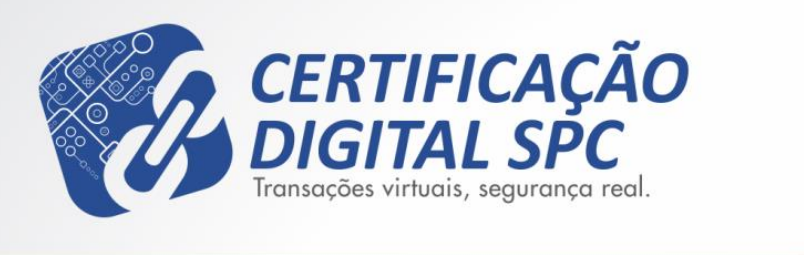

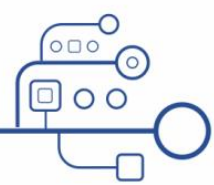

### Versões Compatíveis

MAC OS X – Versão 10.6 Snow Leopard MAC OS X – Versão 10.7 Lion

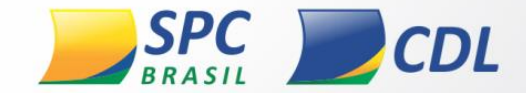

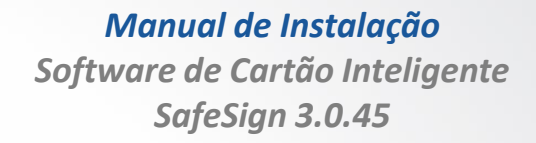

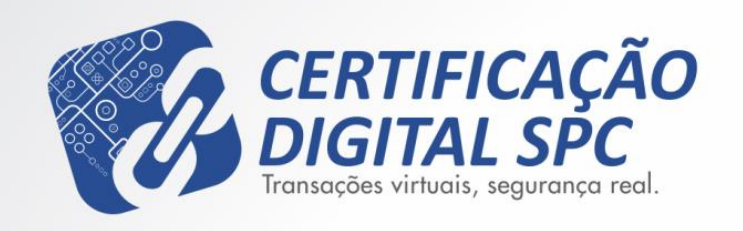

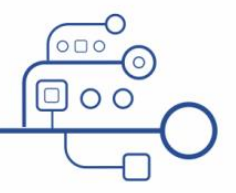

### Importante

- Esse procedimento foi realizado com o sistema operacional MAC OS X – Versão 10.6 Snow Leopard em Português. Algumas divergências podem ocorrer caso a versão do seu sistema operacional seja superior ou inferior a está.
- A leitora e ou token não devem estar conectados na maquina no momento da instalação.
- Esse procedimento deve ser realizado por um usuário administrador.
- Qualquer versão instalada no equipamento deve ser removida antes de instalar a versão dessa instrução.

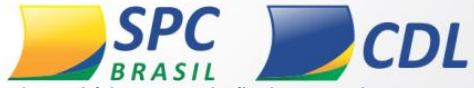

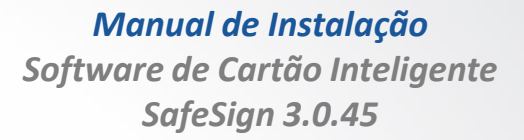

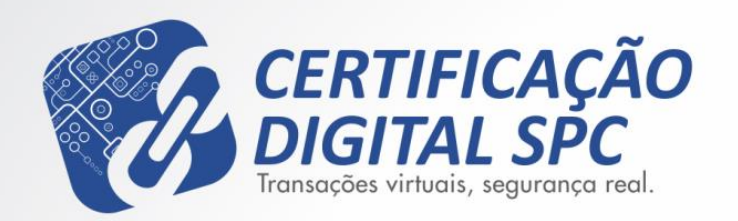

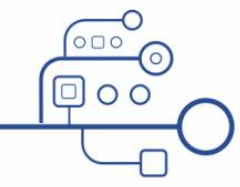

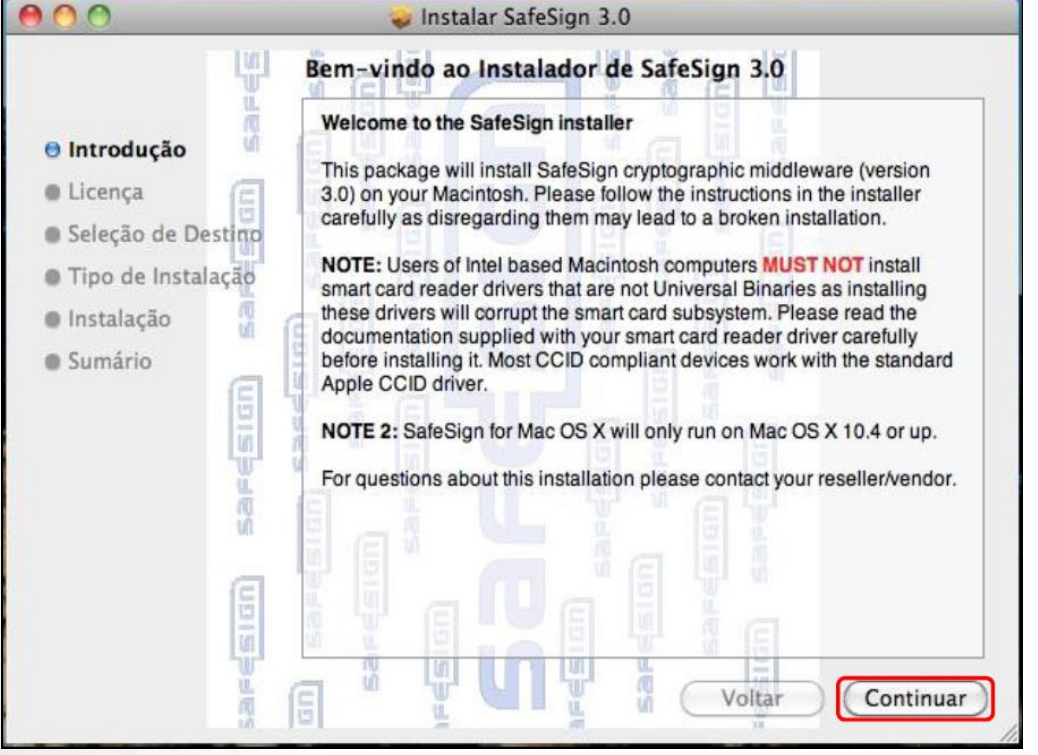

Figura 1

- Identifique a versão e sistema operacional da sua maquina e faça o download do arquivo correspondente.
- Após fazer o download do arquivo, clique duas vezes no executável para iniciar a instalação, em seguida clique em continuar. Figura 1:

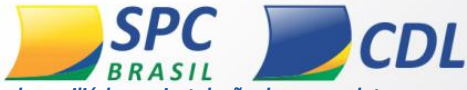

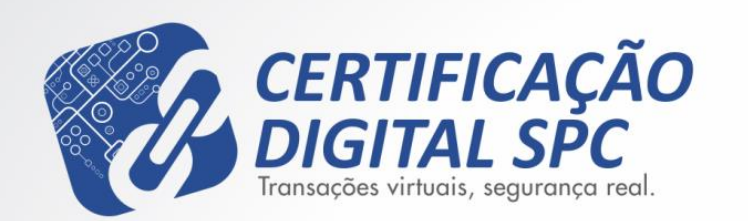

- Instalar SafeSign 3.0 Licenca de Uso de Software In m English + ⊖ Introdução SafeSign License Agreement Licença A.E.T. Europe B.V. Seleção de Destino **Ilsselburcht 3** NL - 6825 BS Arnhem Tipo de Instalação The Netherlands Instalação SafeSign License Terms and Conditions Sumário 1 Clause 1 Subject to the terms and conditions of this Agreement, A.E.T. Europe B.V. 651GD (hereinafter: AET) grants to Licensee a non-exclusive, non-transferable and non-objectionable license to use SafeSign. Licensee is not granted any ownership rights. Licenses are granted on the condition that the Licensee fully complies with the terms and conditions of this Agreement. All intellectual and industrial ownership rights are and will remain the exclusive LL M property of AET. Licensee is explicitly forbidden at all times to transfer, lease, sub-license or grant limited rights to (portions of) SafeSign, or to transfer SafeSign to any third parties in whatever manner or for whatever purpose. 2 Clause 2 The Licensee is prohibited from removing or modifying in any manner and for whatever purpose, any notices with regard to copyright, brand names, Imprimir... Salvar... Voltar Continuar
  - Figura 2

 Na próxima tela selecione o idioma e clique em continuar. Figura 2:

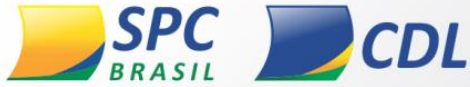

Informação Pública: este documento foi classificado pela área de Certificação Digital e o acesso está autorizado aos clientes, visando auxiliá-los na instalação de seu produto.

OC

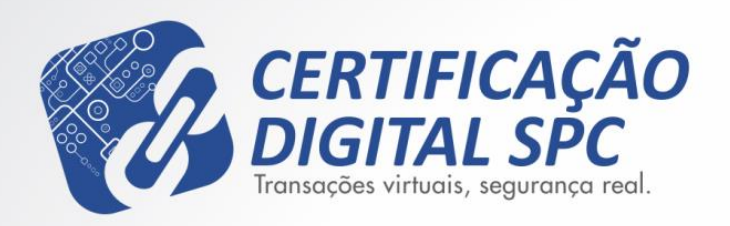

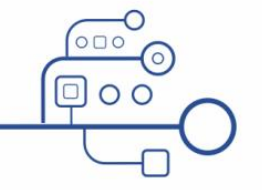

00 Instalar SafeSign 3.0 Para continuar com a instalação do software você deve concordar com os termos do contrato de licença de software. ⊖ Int Clique em Concordar para continuar ou clique em Discordar para O Lic cancelar a instalação e encerrar o Instalador. Seli Tip Discordar Ler Licença Concordar Insl 1 Clause 1 Sumário Subject to the terms and conditions of this Agreement, A.E.T. Europe B.V. UD IS (hereinafter: AET) grants to Licensee a non-exclusive, non-transferable and non-objectionable license to use SafeSign. Licensee is not granted any ownership rights. Licenses are granted on the condition that the Licensee fully complies with the terms and conditions of this Agreement. All intellectual and industrial ownership rights are and will remain the exclusive U. property of AET. Licensee is explicitly forbidden at all times to transfer, N lease, sub-license or grant limited rights to (portions of) SafeSign, or to transfer SafeSign to any third parties in whatever manner or for whatever purpose. 2 Clause 2 The Licensee is prohibited from removing or modifying in any manner and EII1 for whatever purpose, any notices with regard to copyright, brand names, Ŧ Voltar Imprimir... Salvar... Continuar

Figura 3

Manual de Instalação Software de Cartão Inteligente SafeSign 3.0.45

 Clique em concordar nos termos do contrato de licença de software. Figura 3:

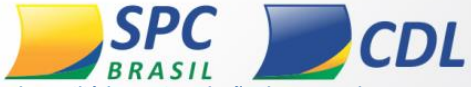

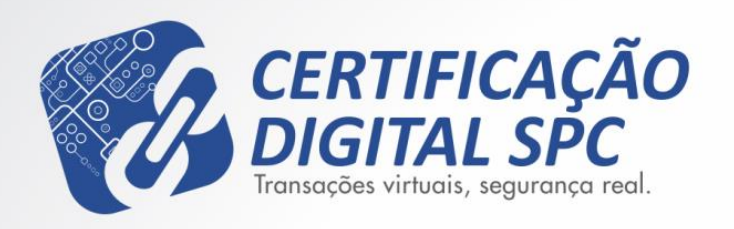

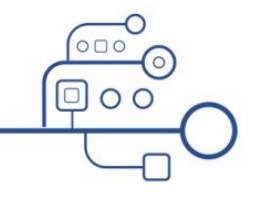

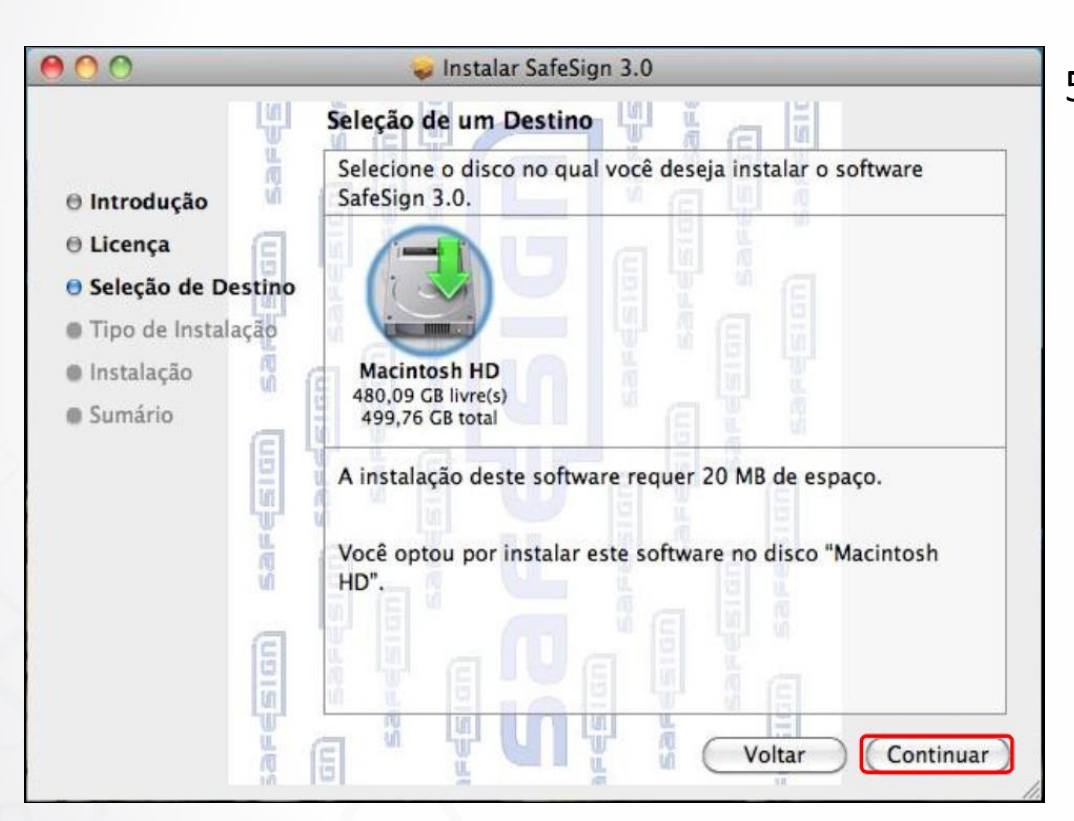

Figura 4

 Agora selecione o destino da instalação e clique em continuar. Figura 4:

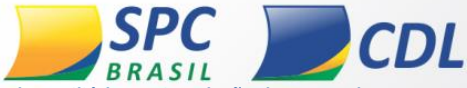

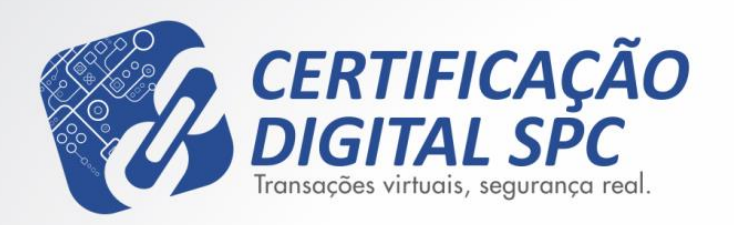

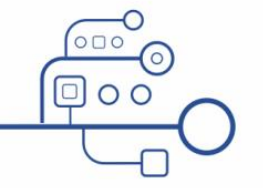

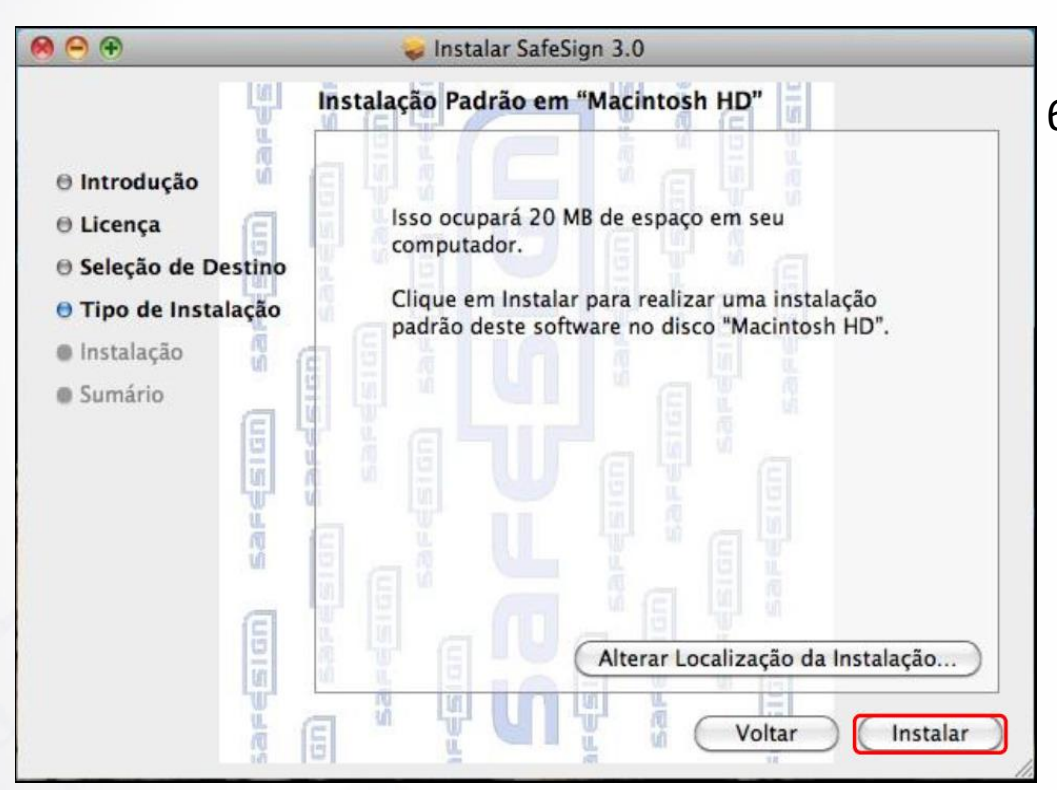

Figura 5

6. Para iniciar a instalação clique em instalar. Figura 5:

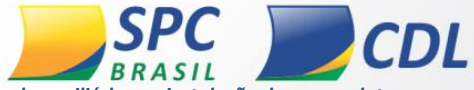

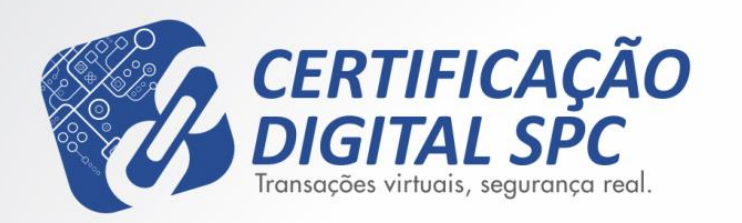

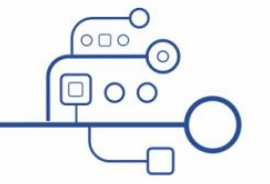

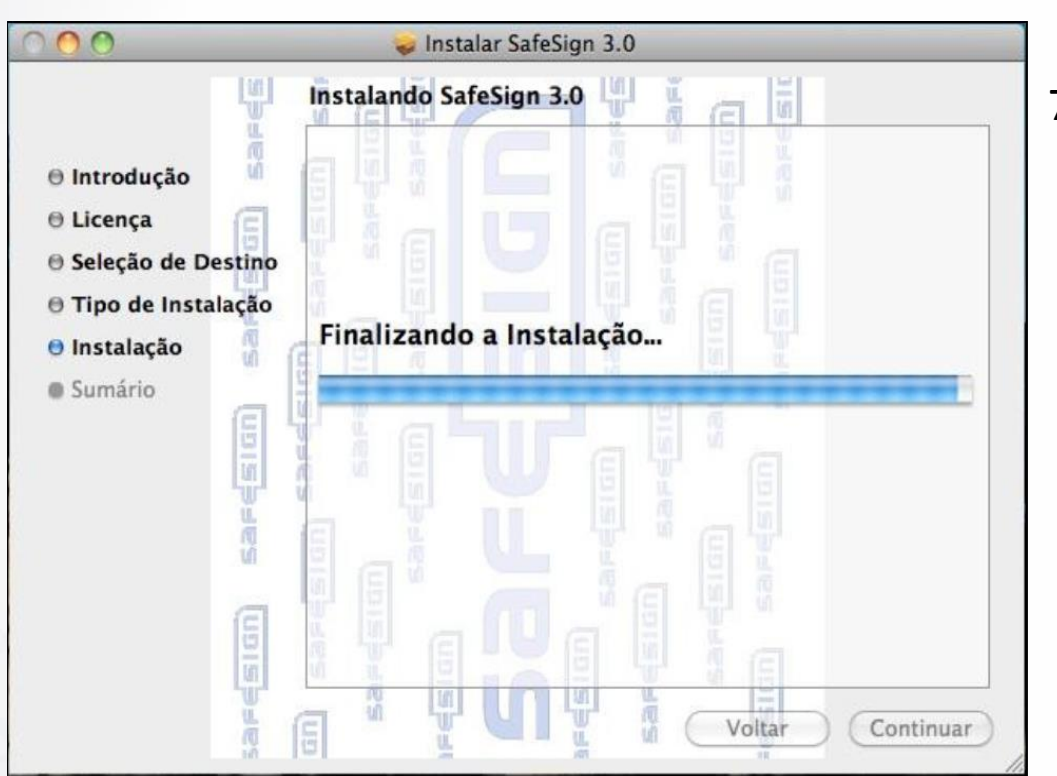

Figura 6

 Aguarde a conclusão da instalação. Figura 6:

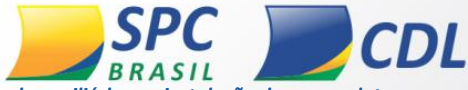

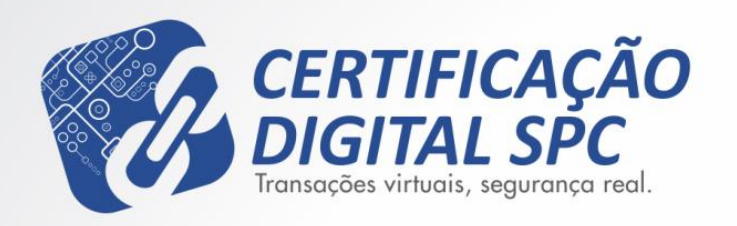

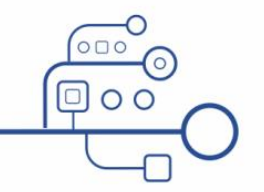

000 🥪 Instalar SafeSign 3.0 A instalação foi completada corretamente. U. ñ ⊖ Introdução Licença ⊖ Seleção de Destino ⊖ Tipo de Instalação A instalação foi realizada ⊖ Instalação corretamente. Sumário Saresign O software foi instalado. Voltar Fechar ñ

Figura 7

Manual de Instalação Software de Cartão Inteligente SafeSign 3.0.45

8. Após concluir a instalação clique em fechar. Figura 7:

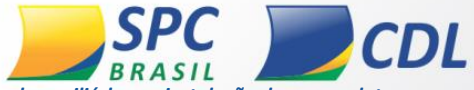

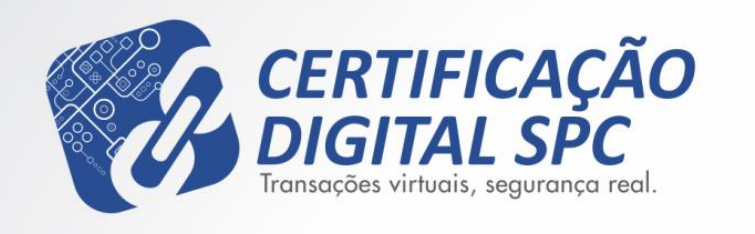

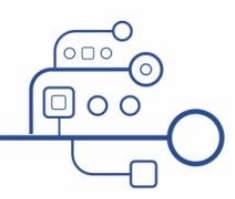

# Atenção

Após a conclusão da instalação reinicie o computador para que todas as alterações sejam realizadas e aplicadas corretamente

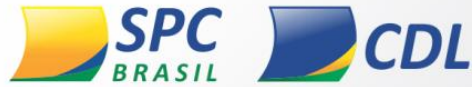

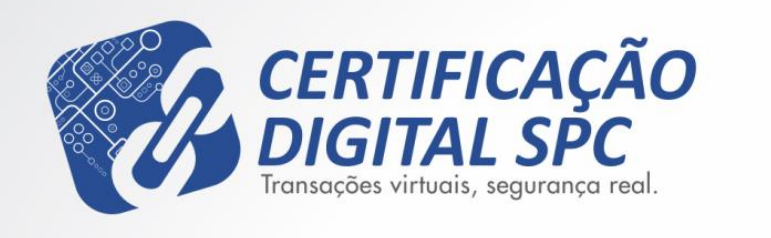

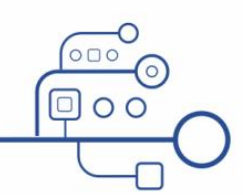

### Iniciando o Software do Cartão Safesign Standard

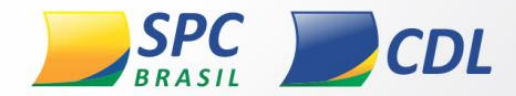

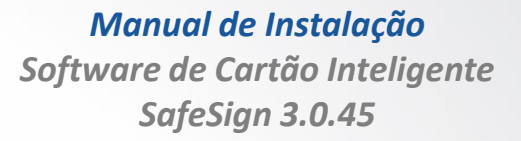

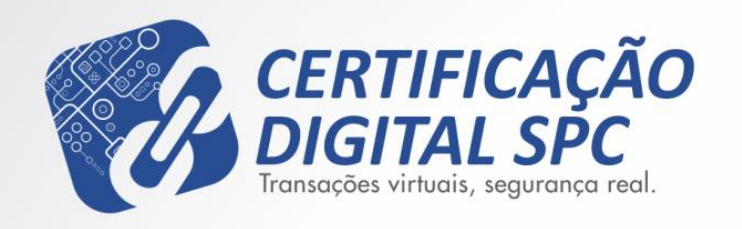

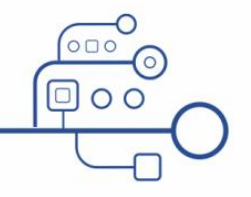

| S Finder Arquivo Editar Visualiza | r Ir Janela Ajuda                                                                                          |                                  |
|-----------------------------------|----------------------------------------------------------------------------------------------------|----------------------------------|
|                                   | Voltar<br>Avançar<br>Selecionar Disco de Inicialização na Mesa                                             | )%<br>[%<br>1%0                  |
|                                   | <ul> <li>➡ Computador</li> <li>☆ Pasta Pessoal</li> <li>➡ Mesa</li> <li>@ Rede</li> <li>➡ iDisk</li> </ul> | 0 % C<br>0 % H<br>0 % D<br>0 % K |
|                                   | A Aplicativos                                                                                              | 0 XA                             |
|                                   | Documentos<br>X Utilitários                                                                                | 企業0<br>企業U                       |
|                                   | Pastas Recentes                                                                                            | •                                |
|                                   | Ir para Pasta<br>Conectar ao Servidor                                                                      | ☆第G<br>第K                        |

Figura 8

 Para acessar o Safesign basta clicar na opção Ir e em seguida aplicativos. Figura 8:

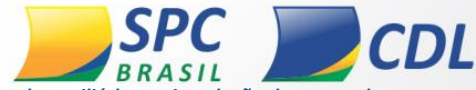

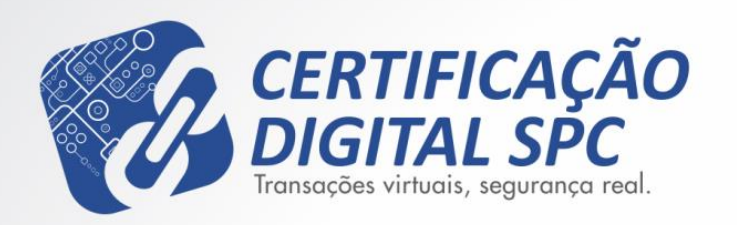

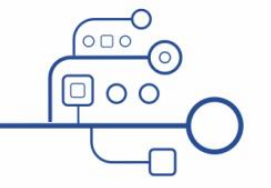

000 Aplicativos 0 ... Q 4 1 **V DISPOSITIVOS** Pré-Visualização Preferências do ProgramasRFB **OuickTime Player** Macintosh HD Sistema Disk DVD ♥ COMPARTILHADO Tudo... V LOCAIS Reprodutor de DVD Safari SafeNet Symantec Solutions Mesa A MacBook A Aplicativos vivo Documentos **W**BUSCAR (L) Hoje Time Machine Uninstall Vivo 3G tokenadmin Utilitários ( Ontem (L) Semana Passada Todas as Imagens vivo Todos os Filmes Todos os Documentos Vivo 3G 00 1 de 41 selecionado(s), 479,73 GB disponível(eis) -0Manual de Instalação Software de Cartão Inteligente SafeSign 3.0.45

 Em aplicativos clique duas vezes em "tokenadmin" para abrir o Safesign. Figura 9:

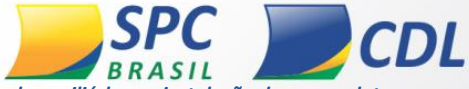

Figura 9

| tokenadmi          | in IDs Digitais                                | Token              | Integração                         | Options                |
|--------------------|------------------------------------------------|--------------------|------------------------------------|------------------------|
| iome da Leitora ou | do Token                                       | unninistra         | stat                               | us do token            |
| Gemplus Gem        | PC Key 00 00                                   |                    | ausi                               | ente                   |
|                    |                                                |                    |                                    |                        |
| tokanadmi          | n Dr. Dinitair                                 | Tokan              | Integracio                         | Ontions                |
| tokenadmi          | n IDs Digitais                                 | Token              | Integração                         | Options                |
| tokenadmi          | n IDs Digitais<br>Utilitário de ar<br>do Token | Token<br>dministra | Integração<br>ção de token<br>Stat | Options<br>us do token |

 Conecte a leitora no computador e espere o reconhecimento, aguarde até o status ficar operacional. Figura 10:

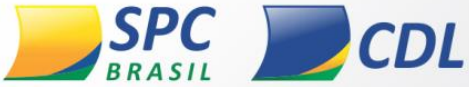

Figura 10

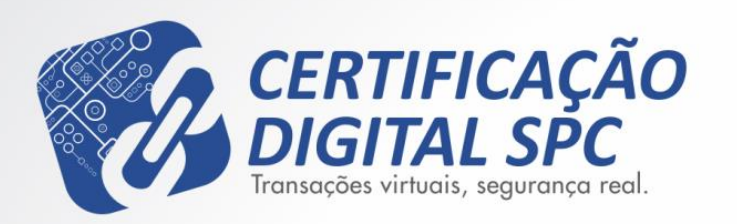

| tokenadmin                                   | IDs Digitais           | Token             | Integra      | ;ào   | Options           | Ajuda |
|----------------------------------------------|------------------------|-------------------|--------------|-------|-------------------|-------|
| 000                                          | Utilitário de ac       | iministraçã       | io de tok    | en    |                   |       |
| Nome da Leitora ou do                        | Token                  |                   |              | Statu | as do token       |       |
| e-CPF                                        |                        |                   |              | oper  | acional           |       |
|                                              |                        |                   |              |       |                   |       |
|                                              |                        |                   |              |       |                   |       |
|                                              |                        |                   |              |       |                   |       |
|                                              |                        |                   |              |       |                   |       |
|                                              |                        |                   |              |       |                   |       |
|                                              |                        |                   |              |       |                   |       |
|                                              |                        |                   |              |       |                   |       |
|                                              |                        |                   |              |       |                   |       |
|                                              |                        |                   |              |       |                   |       |
|                                              |                        |                   |              |       |                   |       |
| 000                                          | Objetos PKCS #         | 11 (e-OFF 3       |              |       |                   |       |
| Objetto de Taixen                            | 19/101-209             |                   |              |       |                   |       |
| Too Aleulo                                   |                        |                   | Prestr       | 11.4  |                   |       |
| Certificado Autori                           | dade Certificadora Rai | z Brasileira v2   | - Não        |       |                   |       |
| Certificado AC Sec                           | retaria da Receita Fed | leral do Brasil v | Não          |       |                   |       |
| El Certificado NOME                          | KOMOLOGACAD PARA (     | OP AL SECRETAR    | A Não        |       |                   |       |
| Chave DO_ NOME                               | KOMOLOGACAO PARA C     | ONSULTA PREV      | A Não        |       |                   |       |
| 10-40-50-50-50-50-50-50-50-50-50-50-50-50-50 |                        |                   |              |       |                   |       |
|                                              |                        |                   |              |       |                   |       |
|                                              |                        |                   |              |       |                   |       |
|                                              |                        |                   |              |       |                   |       |
|                                              |                        |                   |              |       |                   |       |
|                                              |                        |                   |              |       |                   |       |
| Ver Certificase Sa                           | har objetas   Deno     | afaula   Duri     | or phister 1 | Marr  | tar objeting pro- | 100   |
| Ver Certificado – Sa                         | Nar objetan 🗍 Editor   | educia   Excl     | ur objeto (  | Most  | rar objetas priv  | ados  |
| Ver Certificado - Sa                         | Nor objetos   Editor   | ettuite   Eacl    | ur objete    | Most  | rar objetos pro-  | adot  |

000

Manual de Instalação Software de Cartão Inteligente SafeSign 3.0.45

4. Após o status ficar operacional clique duas vezes sobre o certificado para exibir o conteúdo (cadeias, certificado e chaves). Figura 11:

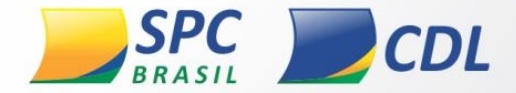

Figura 11

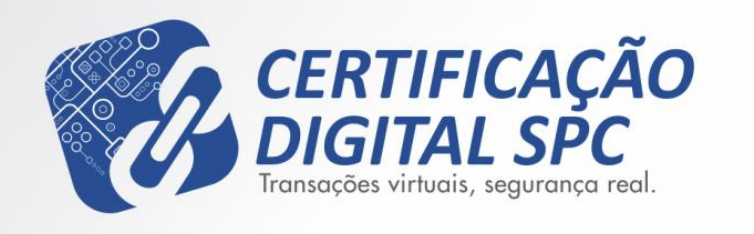

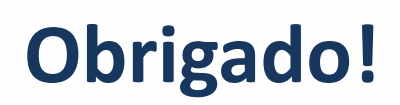

OC

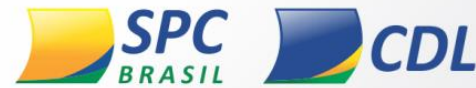